# 厦门信息学校智慧校园小程序

## 学生、家长期末成绩查询

#### 一.关注小程序

方法1:扫一扫

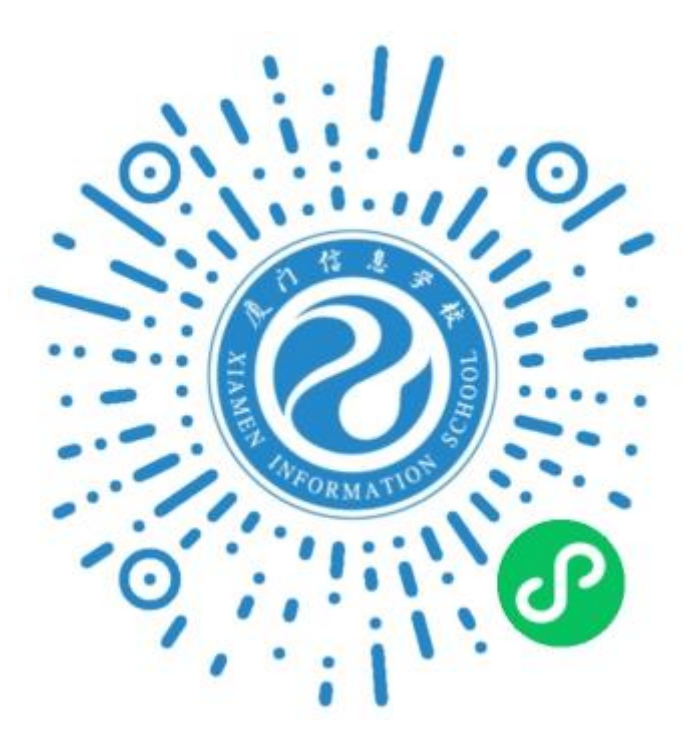

方法 2:微信搜索"厦门信息学校微厅"

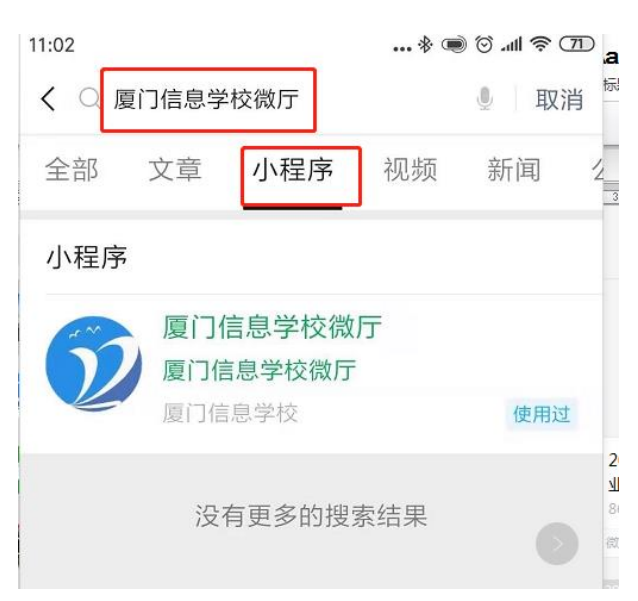

# 特别提醒:在小程序的"通知公告"和"帮 忙中心"也有详细的使用教程。

#### 二. 绑定账号

注:第一次绑定后,之后不再需要绑定

#### 1. 如何关联学生账号

(1)以访客用户进入小程序,点击右下角【我的】功能按钮,切换至【我的】 页面。

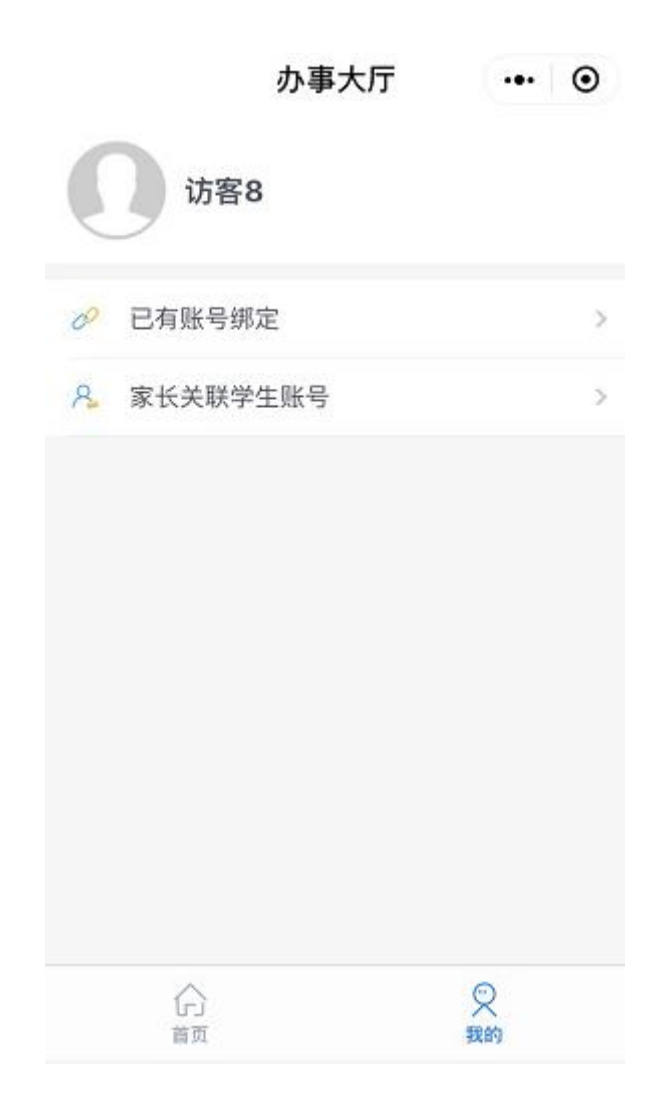

#### (2) 点击"已有账号绑定"功能按钮,进入学生注册界面。

| <    | 账号绑定   | ••• •   |  |
|------|--------|---------|--|
| 登录账号 |        | 请输入登录账号 |  |
| 姓名   |        | 请输入姓名   |  |
| 手机号  |        | 请输入手机号  |  |
| 验证码  | 请输入验证码 | 获取验证码   |  |
| 绑定   |        |         |  |
|      |        |         |  |
|      |        |         |  |

(3) 根据提示完善信息项, 输入项说明:

①登录账号:即为智慧校园综合信息服务平台登录账号

②姓名:请输入与登录账号匹配的姓名

③手机号:请输入手机号

④验证码:发送间隔 60 秒,有效期 5 分钟

(4)信息项输入完成后,点击"绑定"功能按钮,完成教师绑定操作。

#### 2.家长如何关联学生账号

(1)以访客用户进入小程序,点击右下角【我的】功能按钮,切换至【我的】 页面。

|   | 办        | 事大厅 | •••            | Θ |
|---|----------|-----|----------------|---|
|   | 访客8      |     |                |   |
| 0 | 已有账号绑定   |     |                | > |
| 8 | 家长关联学生账号 | 3   |                | > |
|   |          |     |                |   |
|   | 合        |     | <b>只</b><br>我的 |   |

(2)点击"家长关联学生账号"功能按钮,进入家长信息绑定界面,需先验证学生信息才能进行家长账号申请登录。

| <      | 家长信息绑定    | ••• •  |  |
|--------|-----------|--------|--|
| 学生信息确认 |           |        |  |
| 姓名     | 请         | 输入学生姓名 |  |
| 身份证号   | 请输入学生身份证号 |        |  |
|        | 校验信息      |        |  |
| 家长账号申请 |           |        |  |
| 姓名     | 请输入姓名     |        |  |
| 手机号    | 请输入手机号    |        |  |
| 验证码    | 请输入验证码    | 获取验证码  |  |
| 亲属关系   |           | 母亲 >   |  |
|        | 提交        |        |  |

(3) 根据提示完善信息项, 输入项说明:

学生信息确认:

①姓名:请输入学生的姓名

② 身份证号:请输入学生身份证号

家长账号申请:

①姓名:请输入与登录账号匹配的姓名

②手机号:请输入手机号

③验证码:发送间隔 60 秒,有效期 5 分钟

④亲属关系:与绑定学生的关系,亲属选项:父亲/母亲/监护人

(4)学生信息验证成功,家长信息项输入完成后,点击"提交"功能按钮,完 成家长账号绑定登录操作。

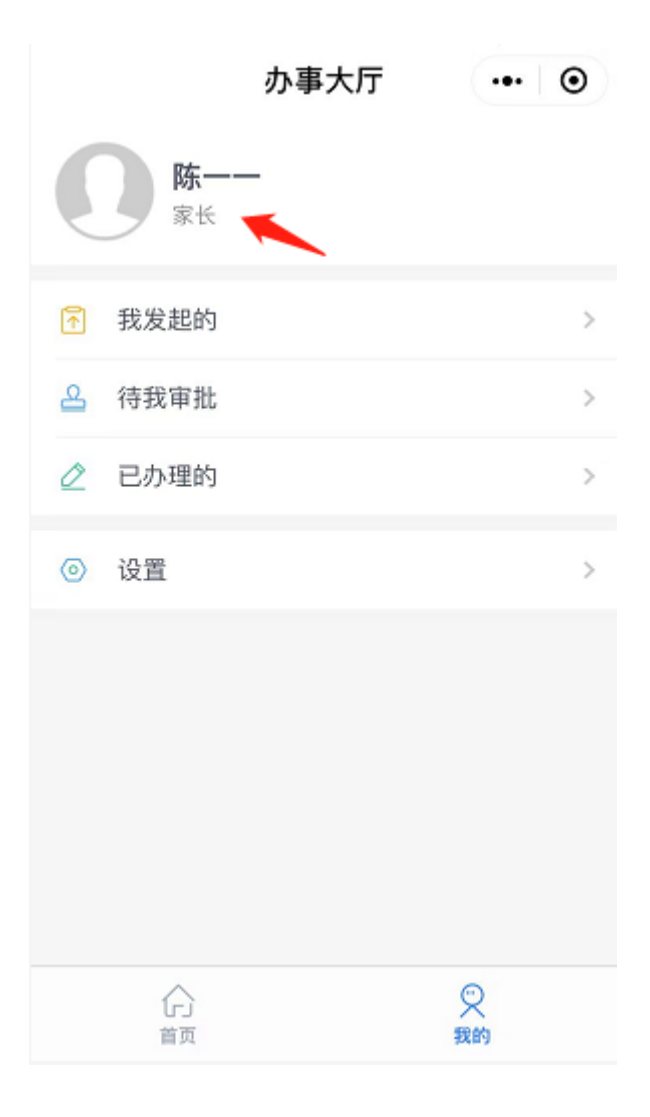

### 三. 成绩相关

- 1.学生、家长查询成绩
- (1) 找到【教务科】→【学生成绩】应用。

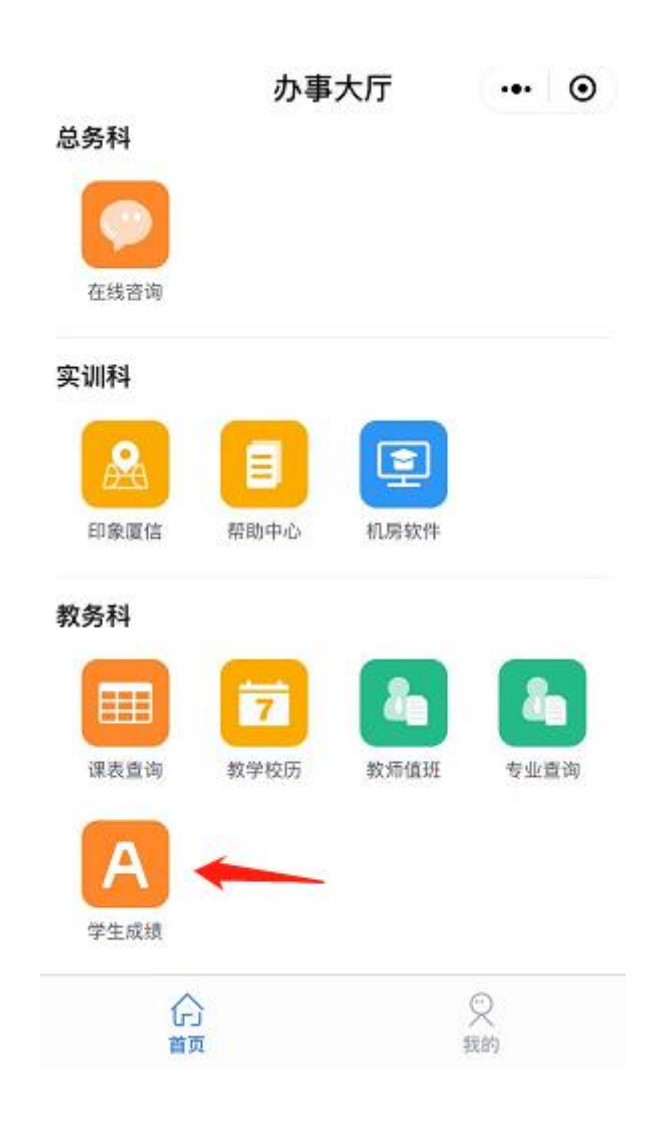

(2)在【学生成绩】应用中,可根据学年/学期查询相关的成绩。

| <   | 成         | 成绩查询 |     |  |
|-----|-----------|------|-----|--|
| 学年: | 2018-2019 | 学期:  | 下学期 |  |

| 科目         | 成绩    | 平均成绩  |
|------------|-------|-------|
| 语文         | 79.00 | 72.73 |
| 数学         | 73.00 | 65.65 |
| 英语         | 84.00 | 73.86 |
| 体育         | 82.00 | 66.7  |
| 哲学与人生      | 83.00 | 76.97 |
| 现代物流基<br>础 | 85.00 | 73.19 |
| 物流单证       | 93.00 | 82.43 |
| 物流管理员      | 82.00 | 82.95 |

#### 2.家长用户查询成绩

(1)微信小程序中,家长关联学生账号登录后,在首页可显示【学生成绩】应用。

(2)在【学生成绩】应用中,可根据学年/学期查询相关的成绩。

| <   | 成         | 成绩查询 |     | $\odot$ |
|-----|-----------|------|-----|---------|
| 学年: | 2018-2019 | 学期:  | 下学期 |         |

| 科目         | 成绩    | 平均成绩  |
|------------|-------|-------|
| 语文         | 79.00 | 72.73 |
| 数学         | 73.00 | 65.65 |
| 英语         | 84.00 | 73.86 |
| 体育         | 82.00 | 66.7  |
| 哲学与人生      | 83.00 | 76.97 |
| 现代物流基<br>础 | 85.00 | 73.19 |
| 物流单证       | 93.00 | 82.43 |
| 物流管理员      | 82.00 | 82.95 |

## 2.老师用户查询成绩

(1)微信小程序中,家长关联学生账号登录后,在首页可显示【学生成绩】应用。

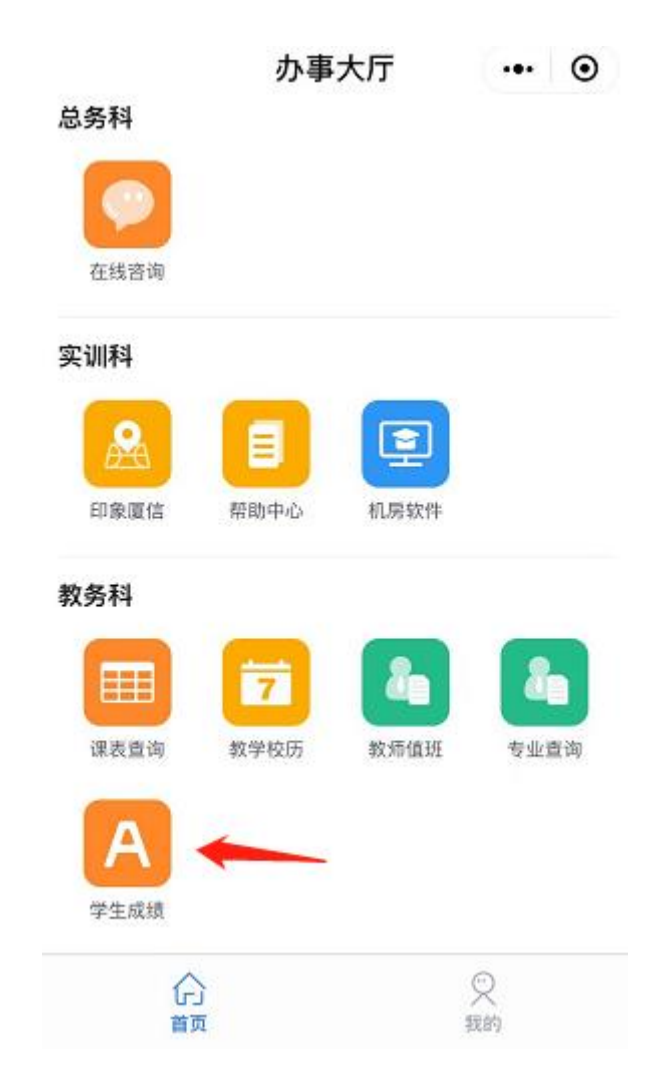

(2)在【学生成绩】应用中,可根据学年/学期查询相关的成绩。

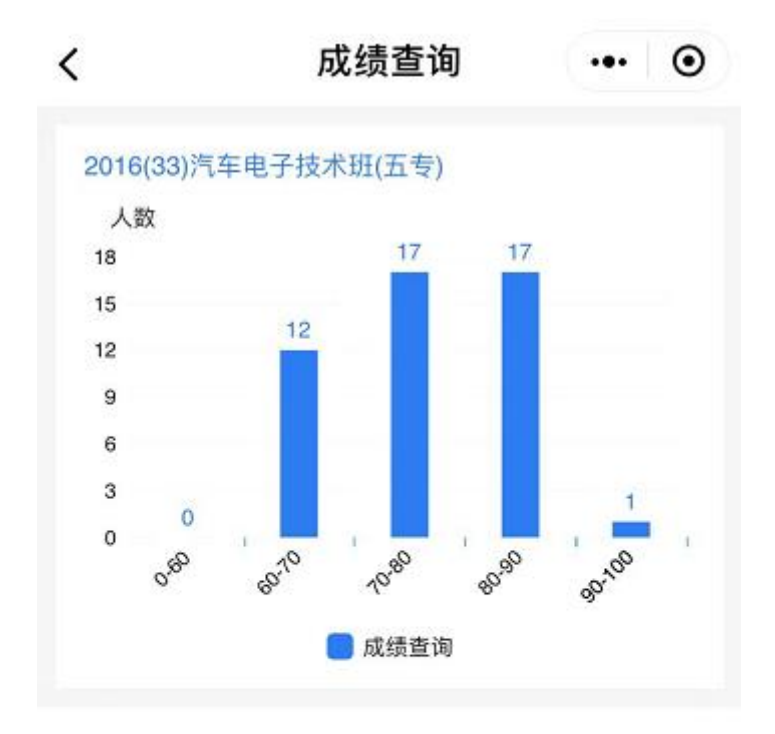